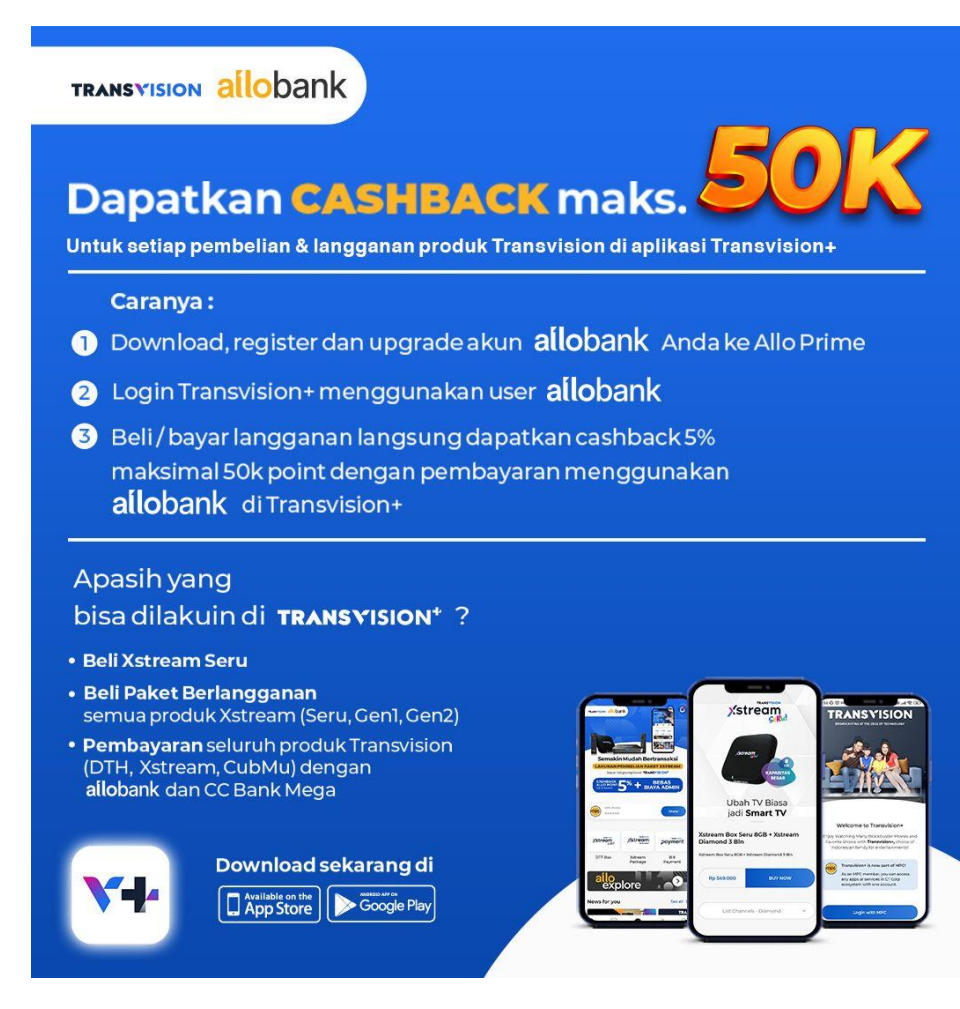

### A. Registrasi dan Login Transvision+ :

Link Video Tutorial : https://youtu.be/KRGXdhOQ9VE

- Registrasi :
  - 1. Klik Register
  - 2. Input Form Register
  - 3. Checklist "Terms & Condition"
  - 4. Klik Register MPC
  - 5. Input Verification Code yang masuk ke SMS
- Login :
  - 1. Klik Login with MPC
  - 2. Input No HP. dan klik Continue
  - 3. Input Password dan klik Log in with MPC
  - 4. Berhasil Masuk ke Home Transvision+

### **B. Upgrade Allo Prime via Aplikasi Allo Bank**

1. Pilih Upgrade to Allo Prime

Link Video Tutorial : https://youtu.be/HOIuogJf-sA

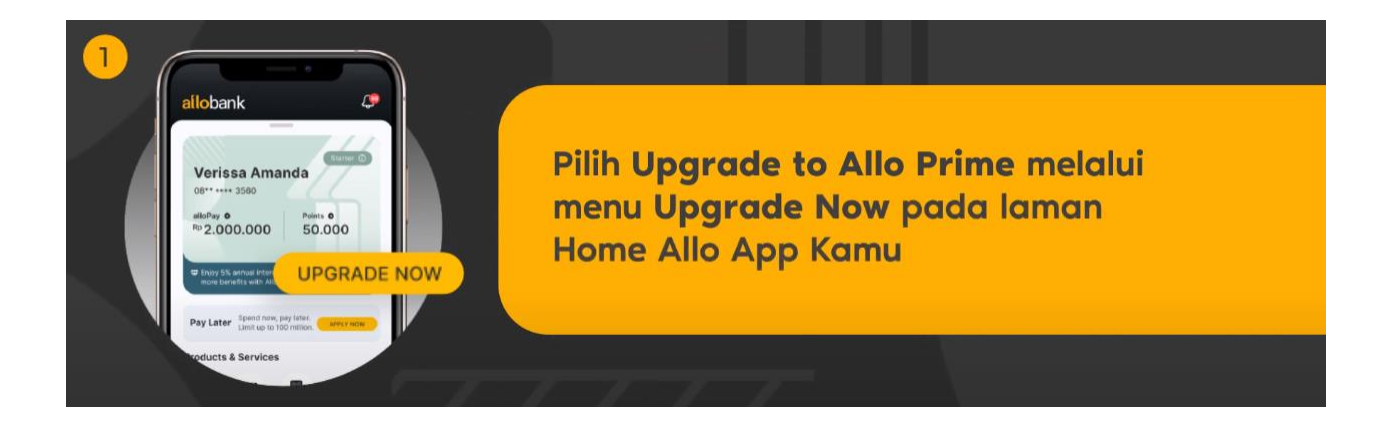

2. Masukkan PIN Allo Bank

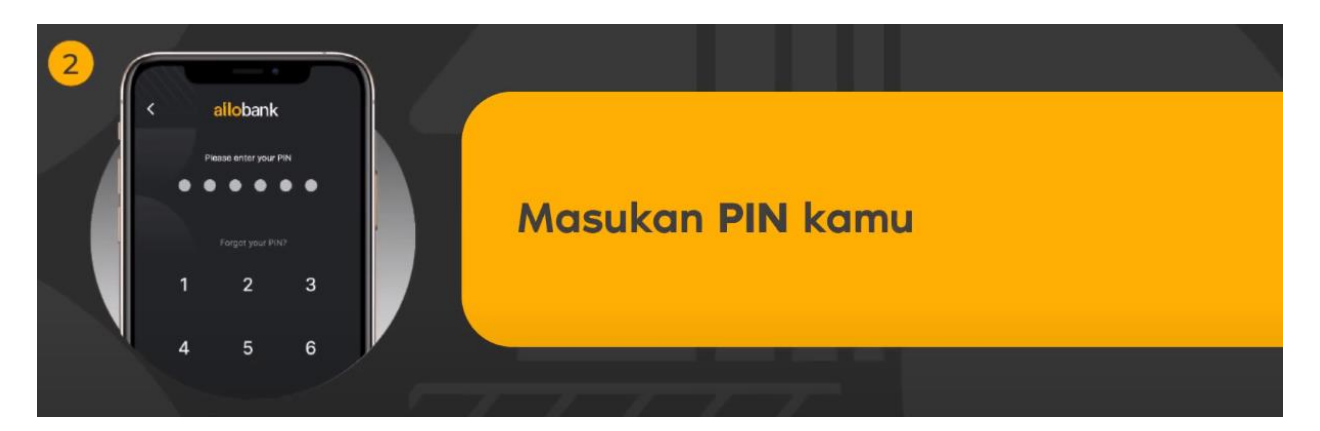

3. Lakukan Scan KTP

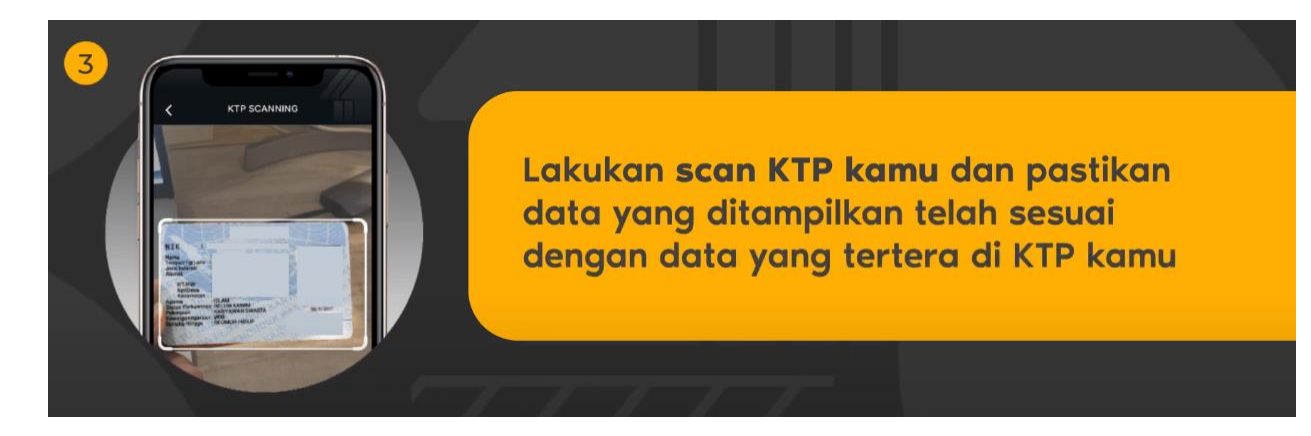

4. Lakukan Face Scanning (deteksi muka) / Liveness Detection

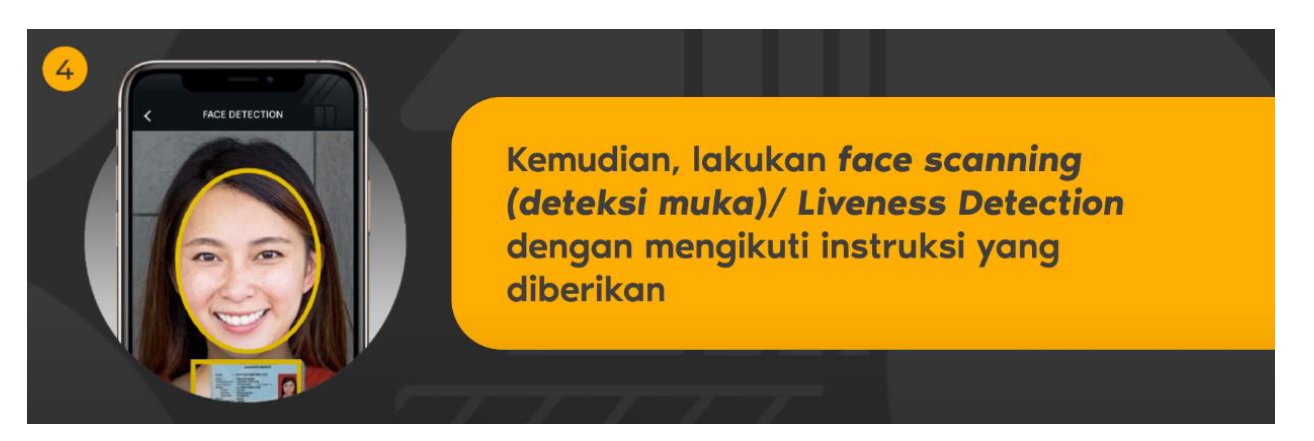

5. Lakukan Pengisian Data pada Online Form

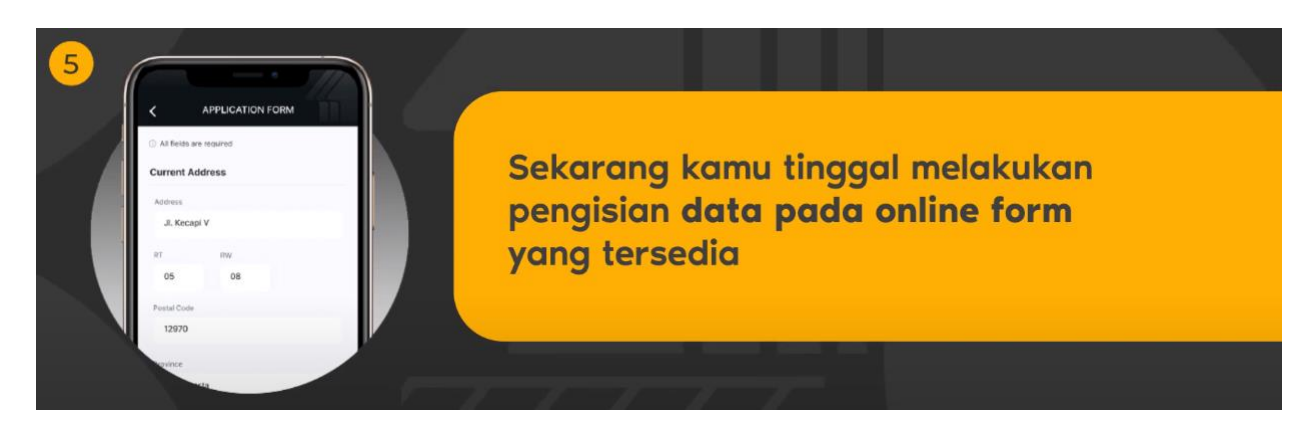

6. Baca serta pahami Syarat dan Ketentuan Allo Prime

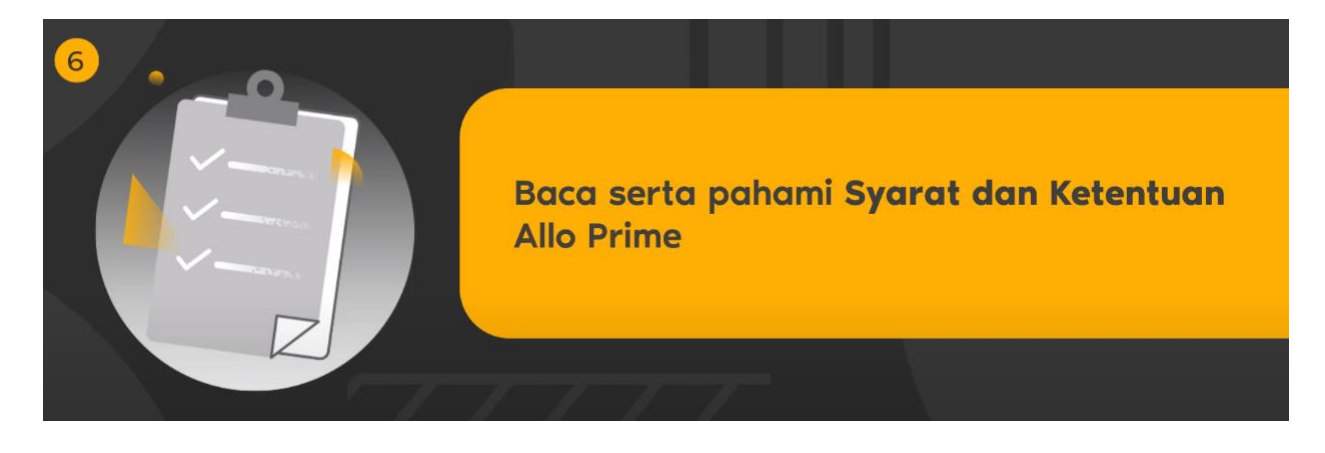

7. Registrasi Allo Prime sudah berhasil

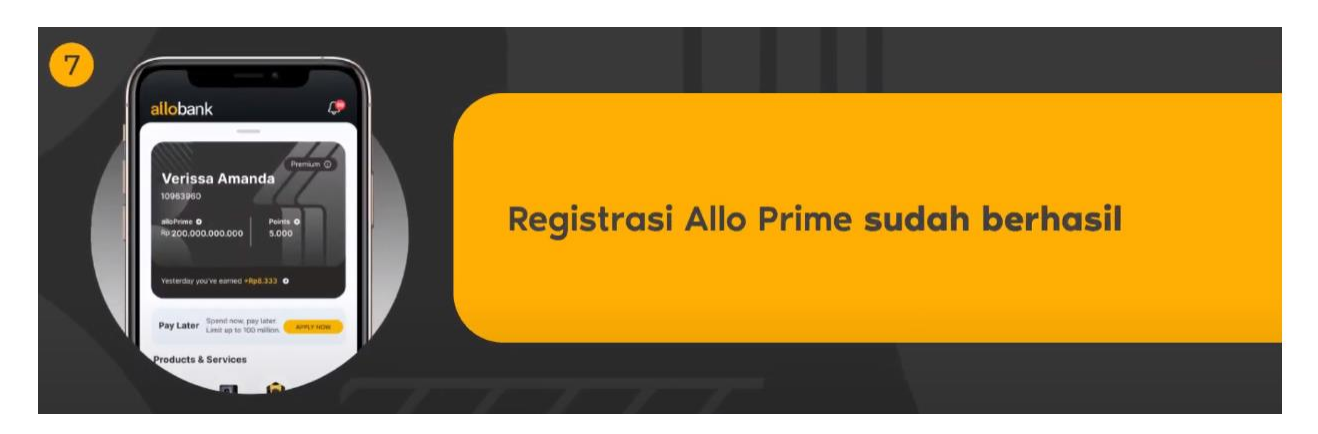

#### C. Pembelian XStream Box via Transvision+

- Pembelian XStream Box : Link Video Tutorial : <u>https://youtu.be/t3ntisgQbqE</u>
  - 1. Login Transvision+, lalu pilih OTT Box
  - 2. Pilih Product yang ingin Anda beli, Lalu klik Buy Now
  - 3. Pilih Jumlah yang Anda inginkan, kemudian Klik Buy
  - 4. Isi *Shipping Address* jika belum terisi / klik *Change* jika ingin mengubah, lalu klik *Shipping Service* maka akan otomatis terpilih (JNE Reguler), kemudian klik **Pay**
  - 5. Pilih Metode Pembayaran yang ingin digunakan, dan lakukan pembayaran

#### D. Pembelian Paket Xstream Melalui Transvision+

Link Video Tutorial : <u>https://youtu.be/6za5jDrokJ0</u>

- Pembelian Voucher Paket XStream :
  - 1. Login Transvision+, lalu pilih Xstream Package
  - 2. Tap Package, klik Paket Berlangganan Xstream
  - 3. Klik paket yang Anda inginkan, lalu pilih Durasi Paket
  - 4. Klik "YES" Jika Anda ingin mengaktifkan langsung, Klik Submit
  - 5. Klik Proceed to Payment
  - 6. Pilih Metode Pembayaran yang ingin digunakan, dan lakukan Pembayaran

#### E. Pembayaran Melalui Transvision+

Link Video Tutorial : <u>https://youtu.be/UVwXUsLwpFc</u>

#### • Pembayaran Tagihan Berlangganan :

- 1. Pada halaman **Home**, klik **Payment**
- 2. Input 12 digit Payment Code / ID pelanggan, lalu klik Search dan klik Pay
- 3. Pilih metode pembayaran dengan Allo Bank\*
- 4. Klik **Pay Now** pada menu **Confirmation**
- 5. Klik Pay Now pada menu Payment Bank Mega
- 6. Masukkan kode OTP yang dikirimkan via SMS. Klik Submit
- 7. Pembayaran berhasil

\*Pastikan akun Allo Bank Anda sudah upgrade ke Allo Prime